## Filialketteneinstellung Anpassungen | Einrichtung, Online Terminplaner

Schritt für Schritt

Neue angefragte oder gebuchte Termine können unter 'Mein AMPAREX' in dem Block 'Filial-Termine mit Status: xxx' angezeigt werden,

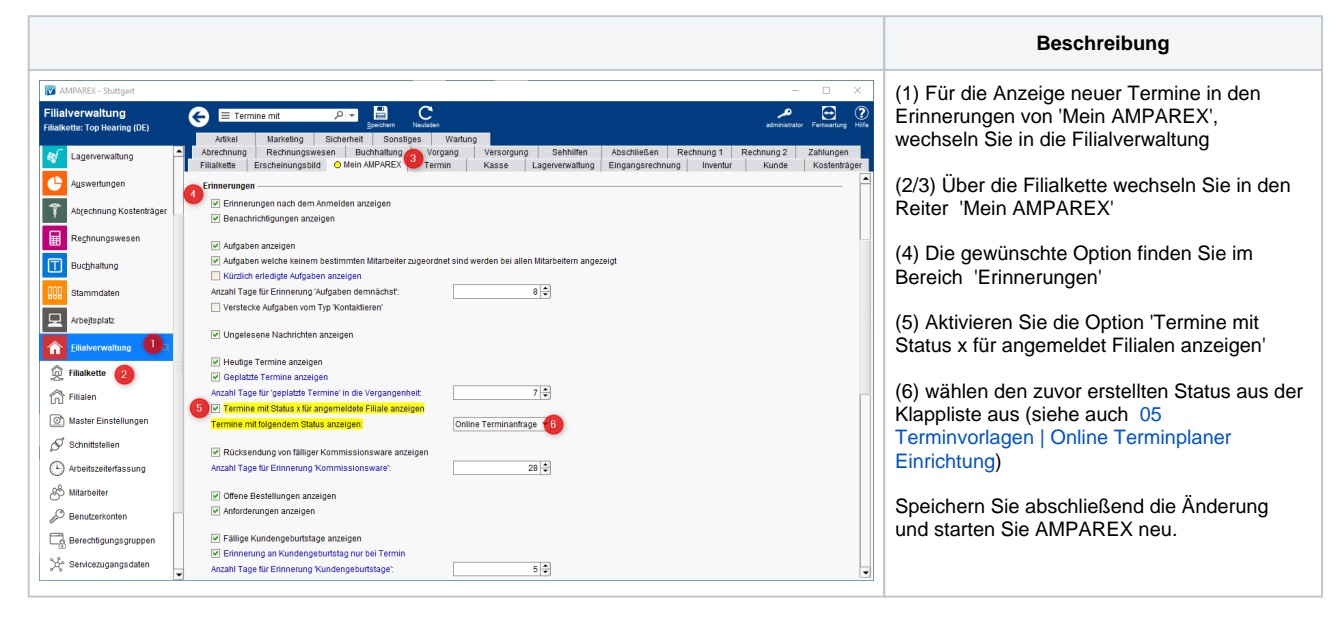

## Siehe auch ...

- Voraussetzungen | Einrichtung, Online Terminplaner
- Einrichtung | Online Terminplaner
- Optionale Anpassungen | Einrichtung, Online Terminplaner
- Anwendung | Arbeitsablauf, Online Terminplaner
  Alternativen | Online Terminplaner